Federal Student Aid

## FAFSA Corrections: Adding Lake Forest to an Existing Application

1

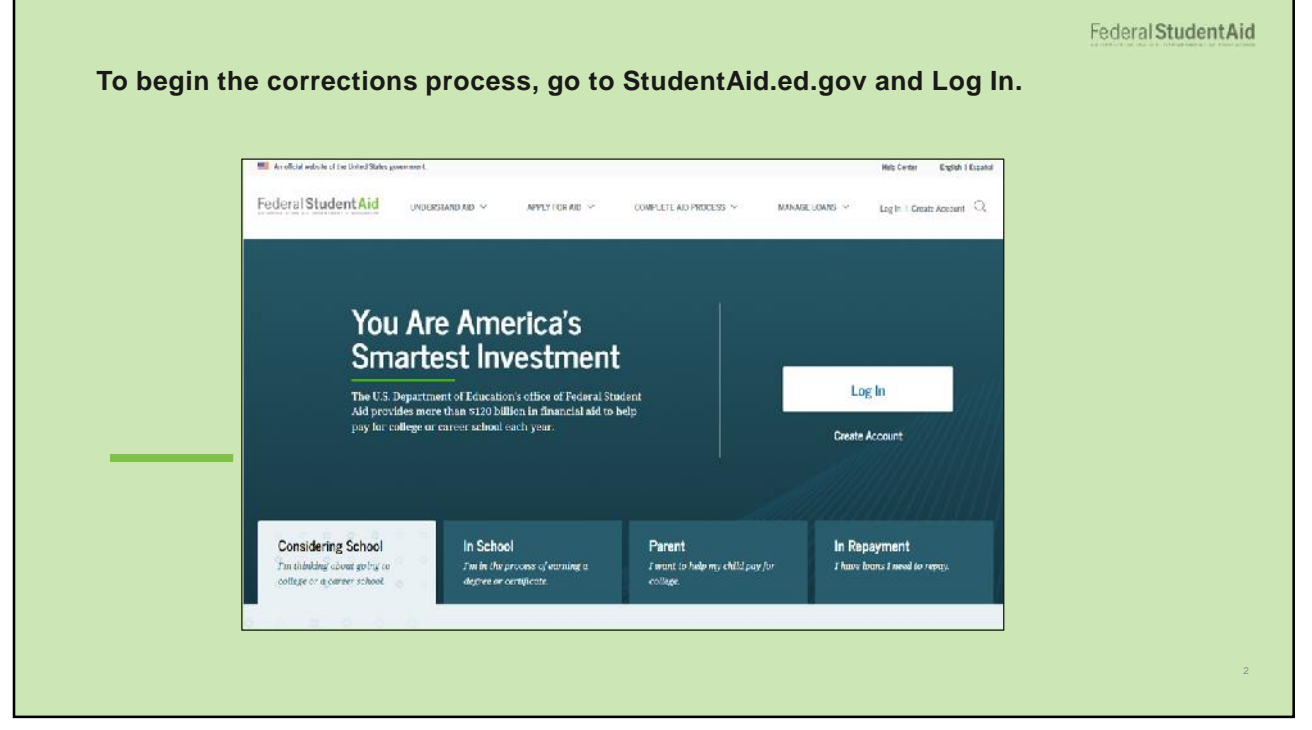

| o a StudentAid                                                       |                         | Welcome to the FAFSA® Form                                                                                                |                      |
|----------------------------------------------------------------------|-------------------------|----------------------------------------------------------------------------------------------------|----------------------|
| Welcome to the FAFSA <sup>®</sup> Form                               |                         | Tell us about yourself.                                                                                                   | D HOR IN BUT DES FOR |
| Tell us about yourself.                                              | (K sage C+ Latin Salary | I am a student and want to access the FAFSA form.                                                                         | 垦                    |
| <ul> <li>Lam a student and want to access the FAFSA form.</li> </ul> | 12<br>22                | I am a parent filling out a FAPSA form for a student.                                                                     | 22                   |
| $\odot$ — Lense parent filling our a FAESA form for a student,       | 프로                      | Enter the student's personal identifiers.<br>Enter the statistic submission 1464 to Bink you to the FAL'SS form. Get here | for parents          |
|                                                                      |                         | Statistics (1975 Status<br>                                                                                               |                      |
|                                                                      |                         | Studens Date of Dath                                                                                                    |                      |
|                                                                      |                         | Hand Bay Starter Starter                                                                                                  |                      |

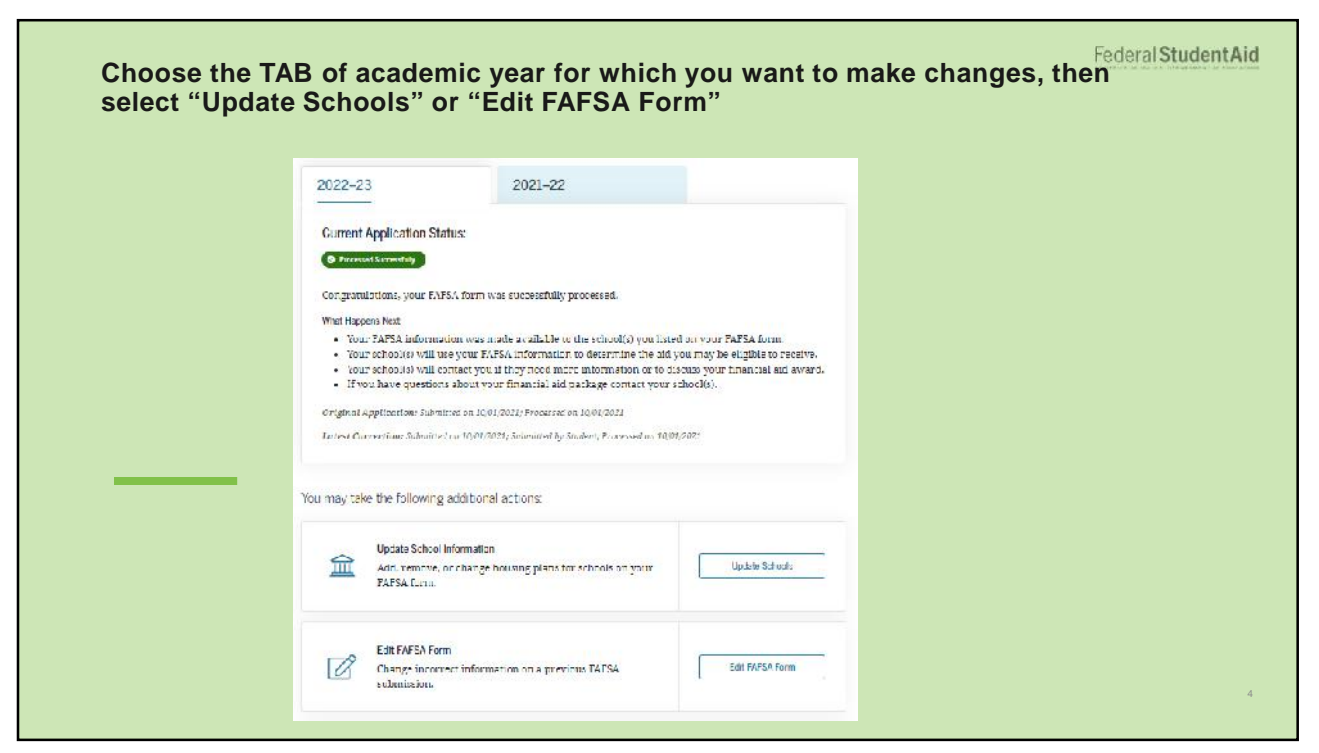

| Make Corrections to Student's 2022–23 FAFSA® Form<br>Create a save key.<br>The cave key is for temporary too for you or your parent to return and complete this specific FAPS<br>torm.<br>Create a save key<br>Form<br>Form<br>Form<br>Form<br>The cave key is a save key<br>The cave key is a save key<br>The cave is a save key is a save key<br>The cave is a save key is a save key<br>The cave is a save key is a save key is a |
|----------------------------------------------------------------------------------------------------|
|                                                                                                    |

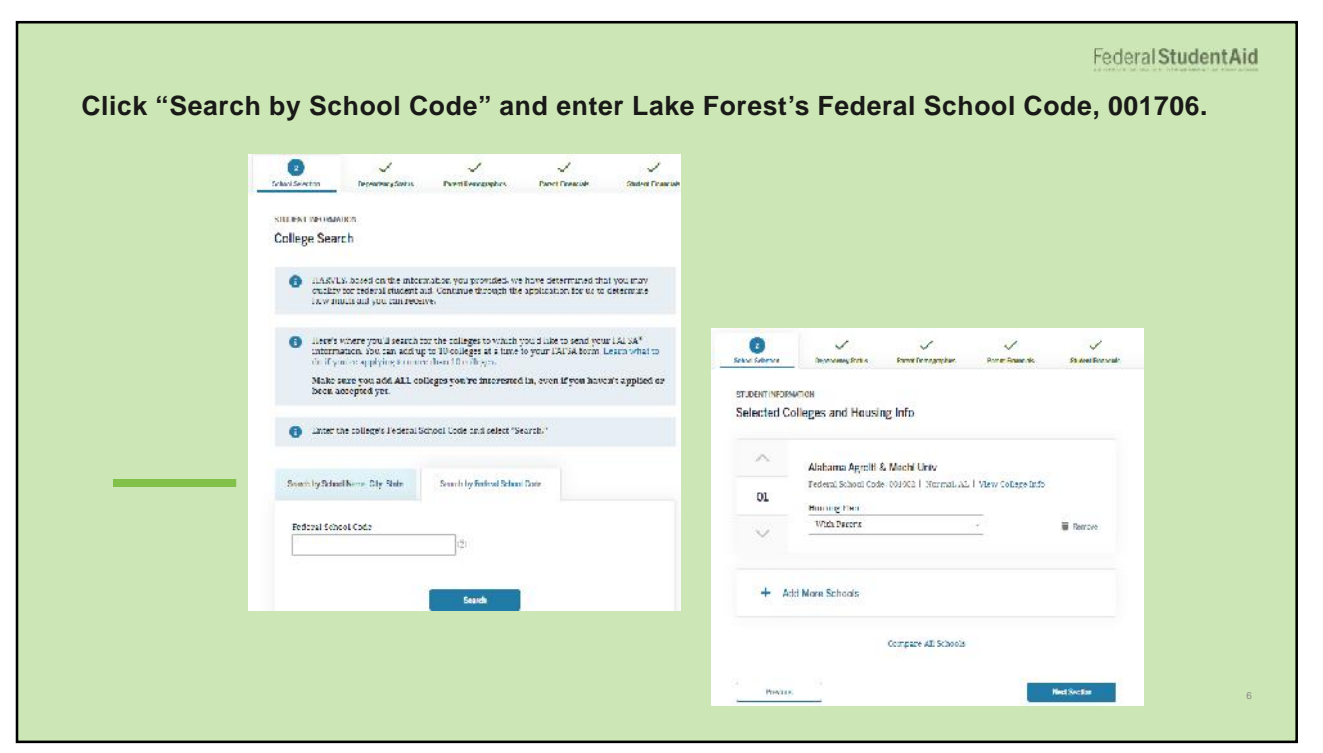

| Enter: the college's Deferal School Dole and select "Search."                           |       |                                                                                  |
|-----------------------------------------------------------------------------------------|-------|----------------------------------------------------------------------------------|
| Seven by School Name, City, State                                                       |       |                                                                                  |
| Pederul Schud Cole                                                                      |       |                                                                                  |
| Sainch                                                                                  | 1 For | each school listed, choose the appropriate housing plan from the dropdowr, list, |
| and 2 out of 10 school is selected.                                                     | ^     | Lake Forest College et addessed                                                  |
| Lake Forest College<br>Resteral School Code: 601266   Take Forest, V. View College Infe | 02    | Housing Plan<br>Select Housing Plan                                              |
|                                                                                         | ~     | Select 2 housing plan from the<br>dropdown.     The Remove                       |

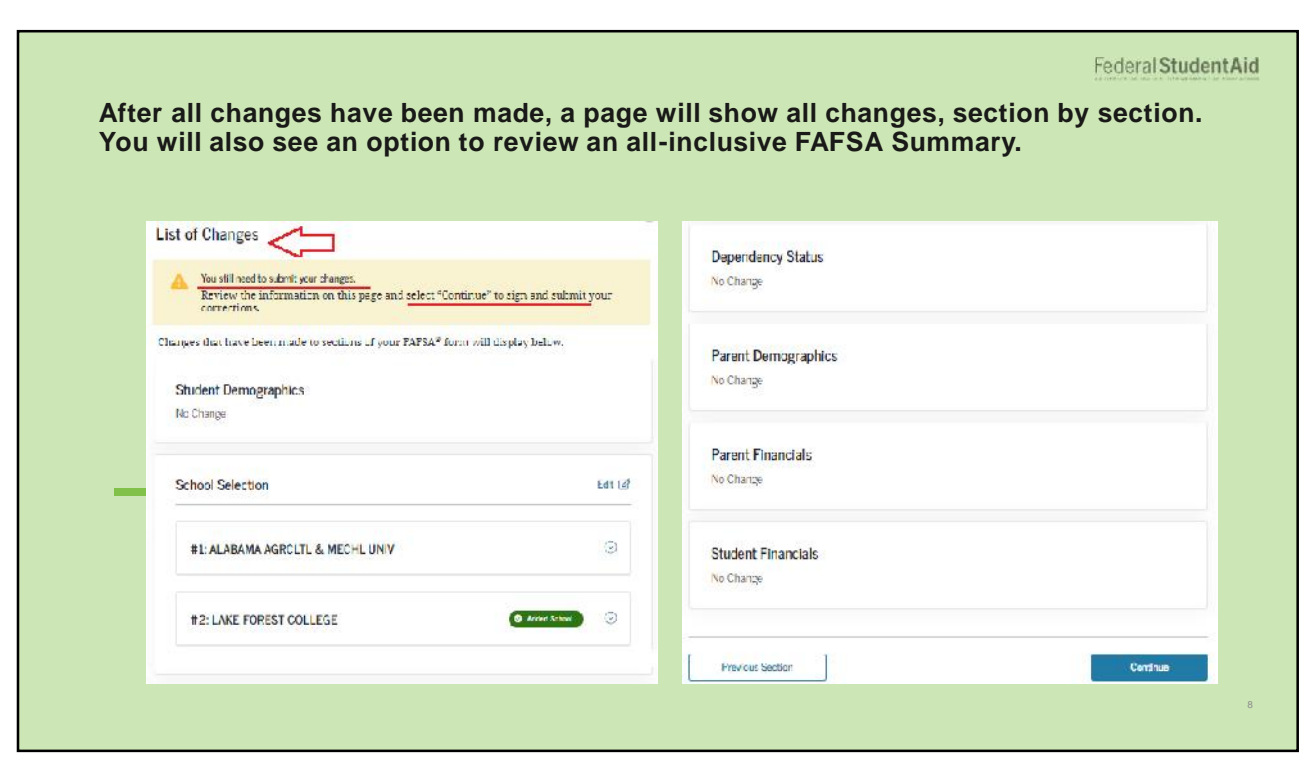

|                    |                                                                                         | Federal Student |
|--------------------|-----------------------------------------------------------------------------------------|-----------------|
| You will see the o | ption to make additional changes, or complete th                                        | e application.  |
|                    |                                                                                         | _               |
|                    |                                                                                         |                 |
|                    | Dependency Status                                                                       |                 |
|                    | Disse ×                                                                                 |                 |
|                    | Make changes to another section of your FAFSA form?                                     |                 |
|                    | If you submit your changes now, you will need to wait at least 24 hours before starting |                 |
|                    |                                                                                         |                 |
|                    | No Theories Continue Visc I want to make other changes                                  |                 |
|                    |                                                                                         |                 |
|                    | Parent Financials                                                                       |                 |
|                    | No Change                                                                               |                 |
|                    |                                                                                         |                 |
|                    |                                                                                         |                 |
|                    | Student Financials                                                                      |                 |
|                    | una na variatio                                                                         |                 |
|                    |                                                                                         |                 |
|                    |                                                                                         |                 |
|                    | Previous Section Continue                                                               |                 |
|                    |                                                                                         |                 |

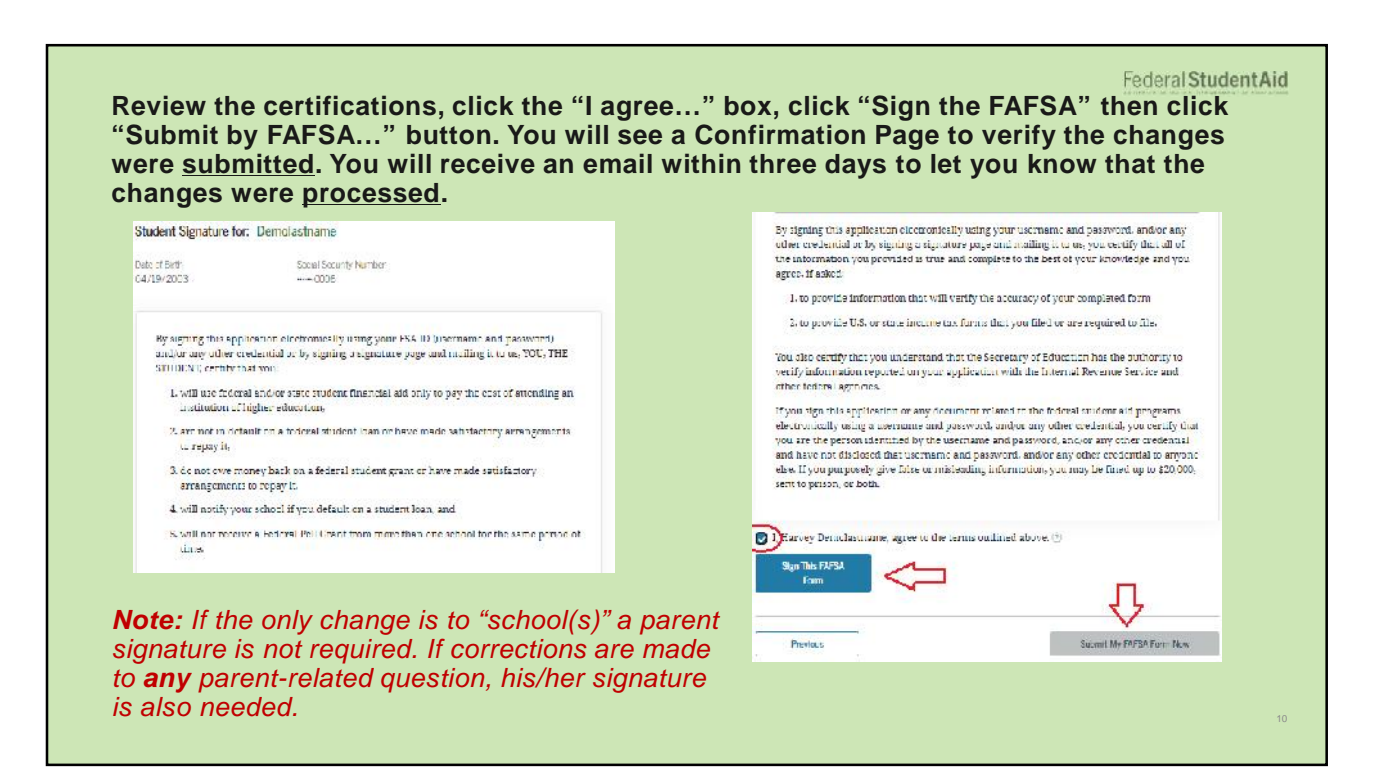